## <u>PASSO A PASSO PARA CONSULTA PÚBLICA DE CONVÊNIO</u> <u>ESPECÍFICO NA PLATAFORMA TRANSFEREGOV</u>

A Plataforma Transferegov disponibiliza o <u>Acesso Livre</u> para que qualquer pessoa que não tenha um cadastro no sistema possa consultar informações acerca de Transferências Voluntárias. Abaixo,trazemos o caminho para que você possa consultar informações mais detalhadas sobre os Convênios Específicos firmados entre a UFRJ e as Fundações de Apoio credenciadas:

→ Acesse o site <u>https://www.gov.br/transferegov/pt-br</u> e clique na opção <u>Transferegov.br</u>;

- → Clique em "Acessar" na opção <u>Transferências Discricionárias e Legais;</u>
- → Clique na opção <u>Acesso livre;</u>
- → Clique na opção Consultar Convênios/Pré-Convênios;
- → Para facilitar sua busca, acesse a lista de Convênios disponibilizada em nossa página <u>https://planejamento.ufrj.br/.</u> Há diversas formas de a consulta ser realizada, vejamos:
  - O número do convênio tem o formato xxxxx/yyyy (ano com 4 dígitos). Exemplo: 831227/2016. Desta forma, na aba "Convênios", clicando em "Consultar Convênios/Pré-Convênios", no campo <u>Número do Convênio/Pré-Convênio</u>, se você já souber qual Convênio quer consultar, pode digitar o seu número e, ao fim da tela, clicarem pesquisar;
  - 2) Porém, a consulta pode ser feita utilizando outros parâmetros. Na tela que aparece, você pode consultar todos os Convênios celebrados pela UFRJ e inseridos na Plataforma Transferegov até o presente momento preenchendo com o código "26245", que é o código da UFRJ, no campo <u>Órgão Convênio/Pré-Convênio.</u> No campo <u>Situação do Convênio/Pré-Convênio</u>, poderá ser feita uma filtragem, posso escolher, por exemplo,que apareçam apenas os Convênios que já foram publicados. No campo <u>Campos para exibir do Convênio/Pré-Convênio</u>, você poderá escolher que informações devem aparecer na tela, de imediato, quando fizer a consulta. Posso escolher que apareçam, p.ex., as colunas "Ano", "Data da Publicação", "Data fim da Execução", dentre outras.
- → Foi utilizado o Convênio 831227/2016 como exemplo na consulta a seguir.

| 29:43                     |                                              |                                    |                         |                         |          |              |           |  |
|---------------------------|----------------------------------------------|------------------------------------|-------------------------|-------------------------|----------|--------------|-----------|--|
| Trans                     | fere                                         |                                    |                         |                         |          |              |           |  |
| 9                         | Cadastro Ente/Entidade                       | Programas                          | Propostas               | D Co                    | nvênios  | <br>Execução | Cadastros |  |
|                           | TCE                                          | Verificação de Regula              | aridade                 |                         |          |              |           |  |
| Principal      Con        | sultar Pré-Convênio/Convênio                 |                                    |                         |                         |          |              |           |  |
| Consultar                 | Pré-Convênio/Convênio                        |                                    |                         |                         |          |              |           |  |
| -                         |                                              |                                    |                         |                         |          |              |           |  |
| Lista de Pré              | -Convênios/Convênios                         |                                    |                         |                         |          |              |           |  |
| Selecione o Pl            | RÉ-CONVÊNIO/CONVÊNIO de seu i                | nteresse para obter o detalh       | amento                  |                         |          |              |           |  |
| Filtros da pes            | quisa: Órgão Convênio , Situação             | do Convênio , Data Inicio I        | Execução , Data Fim Exe | cução , Nome do Program | a        |              |           |  |
| Página 1 de 1             | (1 item(s))                                  |                                    |                         |                         |          |              |           |  |
| Número do Cor<br>Convênio | vênio/Pré- Nome do Órgão                     | Situação                           | Data Inicio da Execução | Data Fim da Execução    | Program  |              |           |  |
| 831227/2016               | UNIVERSIDADE<br>FEDERAL DO RIO DE<br>JANEIRO | Empenhado, Publicado e<br>Assinado | 15/09/2016              | 15/03/2024              | Consolic |              |           |  |
|                           |                                              |                                    |                         |                         |          |              |           |  |
|                           |                                              |                                    |                         |                         |          |              |           |  |
|                           |                                              |                                    |                         |                         |          |              |           |  |
|                           |                                              |                                    |                         |                         |          |              |           |  |
|                           |                                              |                                    |                         |                         |          |              |           |  |
|                           |                                              |                                    |                         |                         |          |              |           |  |
|                           |                                              |                                    |                         |                         |          |              |           |  |
|                           |                                              |                                    |                         |                         |          |              |           |  |
|                           |                                              |                                    |                         |                         |          |              |           |  |
| -                         |                                              |                                    | _                       | _                       | P.       |              |           |  |
| Opções para               | exportar: 🛅 CSV   🕷 Excel   😭                | XML   🔁 PDF                        |                         |                         |          |              |           |  |

→ Ao clicar no Convênio consultado, abrirá uma tela com todas as suas informações básicas, como seu número interno, o número de seu processo administrativo, a justificativa para sua celebração, qual a Fundação credenciada que foi escolhida para gerir o recurso, sua data de assinatura, a data do término de sua vigência, o valor total do projeto, o valor de repasse, dentre outros dados.

| 29:54                         |                              |                                 |                    |                            |                            |                                     | Acesso à Informação                                                                          |
|-------------------------------|------------------------------|---------------------------------|--------------------|----------------------------|----------------------------|-------------------------------------|----------------------------------------------------------------------------------------------|
| Transfere<br>gov.br           | Cadastro Ente/Entidade       | Programas                       | D Propostas        | Convénios                  | Execução                   | Cadastros                           | Entrar no sistema com senta 2<br>28/09/2023 17:47-v 1:0 0-b1563449-<br>Acomp. e Fiscalização |
|                               | TCE                          | D Verificação de Regularidade   |                    |                            |                            |                                     |                                                                                              |
| Principal     Consultar Pr    | ré-Convénio/Convénio         |                                 |                    |                            |                            |                                     | + Acesso Livre                                                                               |
| Consultar Pré-                | Convênio/Convênio            |                                 |                    |                            |                            |                                     | 26245 - UNIVERSIDADE FEDERAL DO RIO DE JANEIRO                                               |
| Dados da Proposta             | Plano de Trabalho Requisitos | Projeto Básico/Termo de Referên | Execução Conc      | cedente Execução Convenent | Prestação de Contas (TCE)  |                                     | <ul> <li>Convérsio 831227/2016</li> </ul>                                                    |
| Dados Programa                | Participantes                |                                 |                    |                            |                            |                                     |                                                                                              |
| Modalidade                    |                              | Convénio                        |                    |                            | Situação no SIAFI          | Enviado para o SIAFI - 2016N S01329 | 7                                                                                            |
| Subtipo do Instrumen          | nto                          | Não possui s                    | abtipo             |                            |                            |                                     |                                                                                              |
| Situação de Contrata          | ação Atual                   | Normal                          |                    |                            |                            |                                     |                                                                                              |
| Situação                      |                              | Em execução                     |                    |                            |                            |                                     |                                                                                              |
|                               |                              | Empenhado                       | sim                | Publicação                 | Publicado                  |                                     |                                                                                              |
| Número do Convênio            | 2                            | 831227/2016                     |                    |                            |                            | Número da Proposta                  | 025344/2016                                                                                  |
| Número Interno do Ó           | Irgão                        | 00001/2016                      |                    |                            |                            |                                     |                                                                                              |
| Número do Processo            | 3                            | 23079.016915                    | /2016-02           |                            |                            |                                     |                                                                                              |
| Lista de Documen              | itos Digitalizados           |                                 |                    |                            |                            |                                     |                                                                                              |
| Nome Arquivo                  |                              |                                 | Data Upload        |                            |                            |                                     |                                                                                              |
| Deservets                     |                              | CNP.172.050                     | 99/0001.75 - FUNDA |                            | OJETOS PESOUISAS E ESTUDOS | TECNOLOGICOS COPPETEC               |                                                                                              |
| Executores<br>Nenhum registro | foi encontrado.              |                                 |                    |                            |                            |                                     |                                                                                              |
| Fundamento Legal              |                              | PI 507/11                       |                    |                            |                            |                                     |                                                                                              |
| Örgão                         |                              | 26000 - MINIS                   | TERIO DA EDUCACA   | 40                         |                            |                                     |                                                                                              |
| Órgão Vinculado               |                              | 26245 - UNIVE                   | RSIDADE FEDERAL    | DO RIO DE JANEIRO          |                            |                                     |                                                                                              |

| Justificativa                                                                                                    | Com a criação do CBAE, deado 200<br>criação de regimento e sus impleme<br>Estudante Universitário que encont<br>sobre as melhorias na edificação que<br>importante polo científico e culturas<br>faderal do Brasil, a UFRJ, e, como t<br>Brasil. Além disso, sua proposta dil<br>nacional e internacional – concentr | 4. seguiram-se várice señorços em prod es usa instrucionalização<br>nonção - en o local de sua alojamento. Desde 2009 o Collegio nece<br>trava-se sem uso desde a dácada de 1990 e, por isso, sem condiçõis<br>la ál cencararem uma pequena parte dos resultados desigidos, por<br>la discuenciaram esta esta alemanda esta esta esta dos desigidos, por<br>la discuenciaram esta esta alemanda em planajamento. O Colégio nece<br>reternocial -não apenas de desenvolvimento de pesquisas, de enco<br>reternocial -não apenas de desenvolvimento de pesquisas, de enco<br>se en a promoções o organização de importantes acevros à pesqui<br>de esta esta promoções de pesquisas. | Esses esforças concentraram se inicialmente nos desidorames<br>beu como sedo o ciampus da Avenida Rui Batosa, no Fananego<br>es adequadas para receber o CBAE e seus projetos. A sequência<br>la uma parte maiorá do prédio, caso recebesses máholosas, tem gra<br>transilero de Altos E taudos 4 à instituíção de sentandos avançadora<br>transilero de Altos E taudos 4 à instituíção de sentandos avançadora<br>es cíclica brasilera e internaciona de instituíções de estu<br>tortos interdisciplinares sobra temas importantes ou da promoçãa<br>as e cíclica brasilera e internacional. | ntos institucionais –<br>, antiga sede da Casa do<br>i desse investimento foi<br>ande potencial de ser um<br>ossam expandir e<br>da maior universidade<br>dos avançados no<br>o de intercâmbio |  |  |
|----------------------------------------------------------------------------------------------------|----------------------------------------------------------------------------------------------------|----------------------------------------------------------------------------------------------------|----------------------------------------------------------------------------------------------------|----------------------------------------------------------------------------------------------------|--|--|
| Categorias                                                                                                    |                                                                                                    |                                                                                                    |                                                                                                    |                                                                                                    |  |  |
| Objeto do Convênio                                                                                                    | Consolidação do Colégio Brasileiro<br>acervos, além da organização de at                                                                                                    | de Altos Estudos – CBAE/UFRJ como instituto de estudos avança<br>ividades de debate acadêmico com interdisciplinaridade e sobre a                                                                                                    | idos que promove projetos e pesquisas de alto alcance científico<br>ssuntos de interesse público e científico.                                                                                                    | e com produção de                                                                                                    |  |  |
| Capacidade Técnica e Gerencial Capacidade Técnica e Gerencial                                                                                                    |                                                                                                    |                                                                                                    |                                                                                                    |                                                                                                    |  |  |
| Arquivos Anexos - Capacidade Técnica e Gerencial<br>Nenhum registro foi encontrado.                                                                                                    |                                                                                                    |                                                                                                    |                                                                                                    |                                                                                                    |  |  |
| OBTV                                                                                                    |                                                                                                    |                                                                                                    |                                                                                                    |                                                                                                    |  |  |
| Opera por OBTV                                                                                                    | Sim                                                                                                    | Permite OBTV do tipo "OBTV para o Convenente"                                                                                                    | Sim                                                                                                    |                                                                                                    |  |  |
| Número Documento                                                                                                    | GVR 0595/2016                                                                                                    | Data Documento                                                                                                    | 11/08/2016                                                                                                    |                                                                                                    |  |  |
| Valor Limite                                                                                                    | R\$ 77.200,00                                                                                                    | Limite Disponivel                                                                                                    | R\$ 0,00                                                                                                    |                                                                                                    |  |  |
| Dados Bancários                                                                                                    | BANCO DO BRASIL SA                                                                                                    |                                                                                                    |                                                                                                    |                                                                                                    |  |  |
| Agência                                                                                                    | 2234-9                                                                                                    |                                                                                                    | Conta                                                                                                    | 102024                                                                                                    |  |  |
| Situação                                                                                                    | Conta Regularizada                                                                                                    |                                                                                                    | Data da Última Modificação                                                                                                    | 27/09/2016                                                                                                    |  |  |
| Descrição                                                                                                    | A instituição bancária informou a regula                                                                                                    | rização da conta do convénio e a mesma está pronta para ser movim                                                                                                    | entada.                                                                                                    | 00.00.00                                                                                                    |  |  |
| Datas mura care                                                                                                    |                                                                                                    |                                                                                                    |                                                                                                    |                                                                                                    |  |  |
| Data da Proposta                                                                                                    | 19/05/2016                                                                                                    |                                                                                                    |                                                                                                    |                                                                                                    |  |  |
| Data Assinatura                                                                                                    | 15/09/2016                                                                                                    |                                                                                                    |                                                                                                    |                                                                                                    |  |  |
| Convênio publicado no DOU em                                                                                                    | 19/09/2016                                                                                                    |                                                                                                    |                                                                                                    |                                                                                                    |  |  |
| Data Início de Vigência                                                                                                    | 15/09/2016                                                                                                    |                                                                                                    |                                                                                                    |                                                                                                    |  |  |
| Data Término de Vigência Atual                                                                                                    | 15/03/2024                                                                                                    |                                                                                                    |                                                                                                    |                                                                                                    |  |  |
| Data Limite p/ Prestação de Contas                                                                                                    | 15/03/2024                                                                                                    |                                                                                                    |                                                                                                    |                                                                                                    |  |  |
| Valores Contractions values<br>RS 730,000,00 Valor Generation<br>HS 730,000,00 Valor Generation<br>HS 730,000,00 Valor Generation<br>HS 70,000 Valor Generation<br>HS 9,00 Valor Generation<br>HS 9,00 Valor Generat | a<br>a virviços<br>o de cada exvercição.<br><u>Vinter (41-5)</u><br>R15 456 236 00<br>R5 103.764.00                                                                                                    |                                                                                                    |                                                                                                    |                                                                                                    |  |  |
|                                                                                                    | Voltar Gerar Extrato                                                                                                    |                                                                                                    |                                                                                                    |                                                                                                    |  |  |

→ Na parte de cima apresentam-se diversos botões mas os mais interessantes para exibir detalhes do projeto são os botões <u>Plano de Trabalho</u>, onde podemos consultar as metas, as etapas do projeto, um plano de aplicação detalhado mostrando em que despesas o valor será aplicado, dentre outros; <u>Execução Concedente</u> que, dentre outras opções, traz a possibilidade de visualizar os Termos Aditivos efetivados; e <u>Execução Convenente</u> que, dentre outras informações, traz a consulta a <u>Movimentações Financeiras</u>, onde você poderá visualizar todos os pagamentos efetuados até o momento pela Fundação de Apoio convenente.

| 28:33                         |                            |                                    |                        |                              |                            |                                                                                                    | Acesso à Informação                                                 |
|-------------------------------|----------------------------|------------------------------------|------------------------|------------------------------|----------------------------|----------------------------------------------------------------------------------------------------|---------------------------------------------------------------------|
| d Transform                   |                            |                                    |                        |                              |                            |                                                                                                    | Entrar no sistema com senha X<br>20/00/2023 17:47 v 1.0 0-01563449- |
| gov.br                        | Cadastro Ente/Entidade     | Programas                          | D Propostas            | Convênios                    | Execução                   | Cadastros                                                                                                    | Acomp. e Fiscalização                                               |
|                               | TCE                        | 🖸 Verificação de Regularidade      |                        |                              |                            |                                                                                                    |                                                                     |
| + Principal + Consultar Pr    | ré-Convênio/Convênio       |                                    |                        |                              |                            |                                                                                                    | Acesso Livre                                                        |
| Consultar Pré-                | Convênio/Convênio          |                                    |                        |                              |                            |                                                                                                    | 26245 - UNIVERSIDADE FEDERAL DO RIO DE JANEIRO                      |
|                               |                            |                                    |                        |                              |                            | 12                                                                                                    | Convério 831227/2016                                                |
| Dados da Proposta             | Plano de Trabalho Requisit | tos Projeto Básico/Termo de Referê | ncia Execução Conceden | te) (Execução Convenente) (F | Prestação de Contas TCE    |                                                                                                    |                                                                     |
| Dados Programa                | s Participantes            |                                    |                        |                              |                            |                                                                                                    |                                                                     |
|                               |                            |                                    |                        |                              |                            |                                                                                                    |                                                                     |
| Modalidade                    |                            | Convénio                           |                        |                              | Situação no SIAFI          | Enviado para o SIAFI - 2016N S0132                                                                               | 97                                                                  |
| Subtipo do Instrumen          | nto                        | Não possui s                       | ubtipo                 |                              |                            |                                                                                                    |                                                                     |
| Situação de Contrata          | ção Atual                  | Normal                             |                        |                              |                            |                                                                                                    |                                                                     |
|                               |                            | Em execução                        | E.                     |                              |                            |                                                                                                    |                                                                     |
| Situação                      |                            | Empenhado                          | sim P                  | ublicação Pub                | licado                     |                                                                                                    |                                                                     |
| Número do Convênio            |                            | 831227/2016                        |                        |                              |                            | Número da Proposta                                                                                               | 025344/2016                                                         |
| Número Interno do Ó           | Iralia                     | 00001/2016                         |                        |                              |                            |                                                                                                    |                                                                     |
|                               |                            |                                    |                        |                              |                            |                                                                                                    |                                                                     |
| Número do Processo            |                            | 23079.01691                        | 6/2016-02              |                              |                            |                                                                                                    |                                                                     |
| Lista de Documen              | tos Digitalizados          |                                    |                        |                              |                            |                                                                                                    |                                                                     |
| Nome Arquivo                  |                            |                                    | Data Upload            |                              |                            | and the second second second second second second second second second second second second second second second |                                                                     |
| CE 01.16.pdf                  |                            |                                    | 20/04/2020             |                              |                            | Baisar                                                                                                    |                                                                     |
| Proponente                    |                            | CNPJ 72.060                        | 999/0001-75 - FUNDACAC | COORDENACAO DE PROJETO       | DS, PESQUISAS E ESTUDOS TE | CNOLOGICOS COPPETEC                                                                                              | Detalhar                                                            |
| Executores<br>Nenhum registro | foi encontrado.            |                                    |                        |                              |                            |                                                                                                    |                                                                     |
| Fundamento Legal              |                            | PI 507/11                          |                        |                              |                            |                                                                                                    |                                                                     |
| Órgão                         |                            | 26000 - MINI                       | STERIO DA EDUCACAO     |                              |                            |                                                                                                    |                                                                     |
| Órgão Vinculado               |                            | 26245 - UNIV                       | ERSIDADE FEDERAL DO    | RIO DE JANEIRO               |                            |                                                                                                    |                                                                     |

Estas são as principais informações que são buscadas quando um Convênio Específico é pesquisado nesta plataforma. Em caso de dúvida sobre algum Convênio efetivado pela UFRJ, sugerimos que envie sua pergunta para o e-mail <u>dgofp@pr3.ufrj.br</u> ou entre em contato através do telefone (21) 3938-0385.